# Access the Virtual Office and select "Registrar's Office"

| Reserved Area                     |   |
|-----------------------------------|---|
| Logout                            |   |
| Change Password                   |   |
|                                   |   |
| Home                              | > |
| 1-                                |   |
| Registrar's Office                | > |
|                                   |   |
| International mobility            | 1 |
| Citt                              |   |
| Guide                             | 1 |
| Posteraduate and other programmer | 、 |
| rosgraduate and other programmes  |   |
| University Information            | > |
|                                   |   |
| Information for students          | > |
|                                   |   |

### After this, select "Enrolment"

| Reserved Area           |
|-------------------------|
| Logout                  |
| Change Password         |
|                         |
| K Registrar's Office    |
| Admission test          |
| Evaluation test         |
| State Exams             |
|                         |
| Payments                |
| Self-certification      |
| Certificates            |
| Atti Carriera           |
| Invalidity Declaration  |
| Calendario Appuntamenti |

Scroll the page and select "Immatricolazione"

| - Immatrico | lazione                                                                                                    |                             |
|-------------|----------------------------------------------------------------------------------------------------|-----------------------------|
|             |                                                                                                    |                             |
|             |                                                                                                    |                             |
|             |                                                                                                    |                             |
|             |                                                                                                    |                             |
| Immatricola | zione                                                                                                    |                             |
| •           |                                                                                                    |                             |
| - T         |                                                                                                    |                             |
|             |                                                                                                    |                             |
| firm tha d  | noico with "Avanti"                                                                                                    |                             |
| firm the cl | noice with "Avanti"                                                                                                    |                             |
| firm the cl | noice with "Avanti"                                                                                                    |                             |
| firm the cl | noice with "Avanti"                                                                                                    | lle ore                     |
| firm the cl | noice with "Avanti"<br>atti utili (attivi dal lunedì al venerdì da<br>Master-corsi@unisi it                                                                                                    | lle ore                     |
| firm the cl | noice with "Avanti"<br>atti utili (attivi dal lunedì al venerdì da                                                                                                    | lle ore                     |
| firm the cl | noice with "Avanti"<br>atti utili (attivi dal lunedì al venerdì da<br>master-corsi@unisi.it<br>dufficiodottorato@unisi.it<br>specializzazioni@unisi.it                                                                                           | lle ore                     |
| firm the cl | noice with "Avanti"<br>atti utili (attivi dal lunedì al venerdì da<br>I master-corsi@unisi.it<br>I ufficiodottorato@unisi.it<br>I specializzazioni@unisi.it<br>I urp@unisi.it                                                                    | lle ore                     |
| firm the cl | noice with "Avanti"<br>atti utili (attivi dal lunedì al venerdì da<br>I master-corsi@unisi.it<br>I ufficiodottorato@unisi.it<br>I specializzazioni@unisi.it<br>I urp@unisi.it<br>I uffdisabili@unisi.it                                          | lle ore                     |
| firm the cl | noice with "Avanti"<br>atti utili (attivi dal lunedì al venerdì da<br>Il master-corsi@unisi.it<br>Il ufficiodottorato@unisi.it<br>Il specializzazioni@unisi.it<br>Il urp@unisi.it<br>Il uffdisabili@unisi.it<br>Il formazioneinsegnanti@unisi.it | lle ore<br>2<br>3<br>3<br>2 |
| firm the cl | noice with "Avanti"<br>atti utili (attivi dal lunedì al venerdì da<br>I master-corsi@unisi.it<br>I ufficiodottorato@unisi.it<br>I specializzazioni@unisi.it<br>I urp@unisi.it<br>I uffdisabili@unisi.it<br>I formazioneinsegnanti@unisi.it       | lle ore                     |

Select the "Corso di Dottorato (D.M. 226/2021) by pointing it

Immatricolazione: Scelta tipologia corso

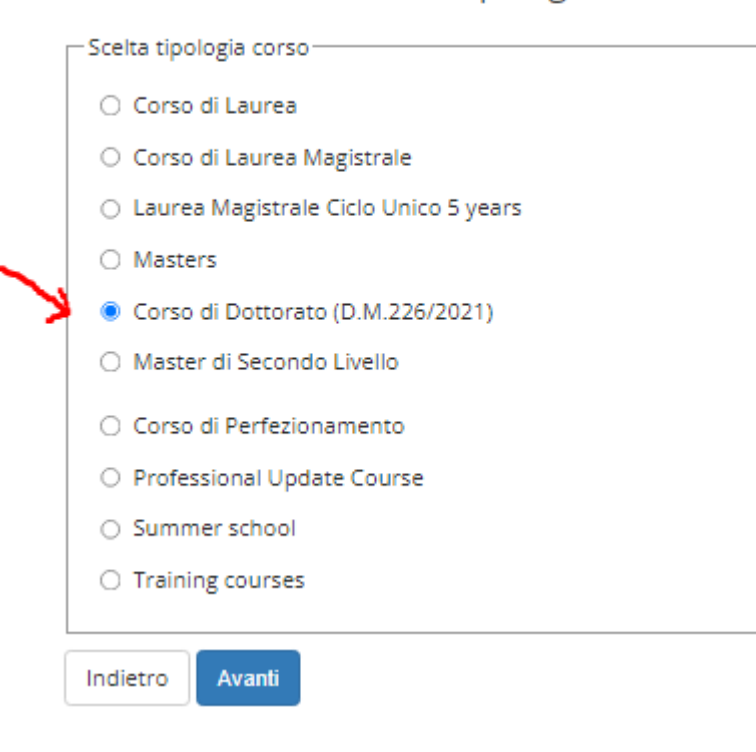

Based on your position in the ranking the Course will appear in the next page, select "avanti" and go ahead.

## Immatricolazione: Scelta corso

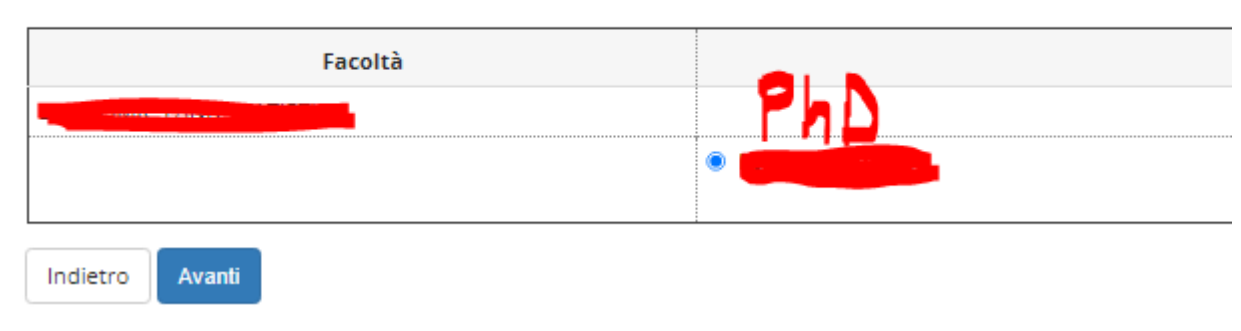

#### Confirm with "Conferma"

#### Conferma Corso scelto

| Faculty     |        |  |
|-------------|--------|--|
| Tipo di Cor | 50     |  |
| Anno Acca   | lemico |  |
| Corso       |        |  |
| Percorso    |        |  |

Continue until the end of the enrollment, so you will be authorized both to print the enrolment resume an PDF and to proceed to the "Pagamenti"/Payments page in order to pay online. After the payment the enrollment will be complete, you will be instructed for following steps from the website pages or by email. Please kindly note that only the instotutional email address (<u>yourusername@student.unisi.it</u>) will be now used, in order to communicate with our Office and the rest of the Offices of our University.